## Keep Hyphenated Values on a Single Line in Template Output

09/16/2024 1:39 pm MDT

If it is undesirable to have hyphenated values split between two lines on a template, a non-breaking hyphen can be used to prevent this (for example, to keep hyphenated tag numbers on a single line on a cover page). This can be accomplished manually by using the non-breaking hyphen character in the list of equipment units added to the project, or it can be applied automatically using a substitution formula on output templates.

# **Equipment List method**

Before uploading the list of equipment units to DocBoss, users can use Find & Replace in Excel to replace the hyphen character output by their keyboard with the non-breaking hyphen (can be copy/pasted in Excel from Insert > Symbols > Symbol > Special Characters > Nonbreaking Hyphen or from Microsoft Word for Windows using CTRL-Shift-minus).

## **Templates method**

A formula can be added to Excel templates to automatically replace regular hyphens with non-breaking hyphens.

Where X is the variable, copy and paste the following formula into the cell:

#### =SUBSTITUTE("<X>","-","-")

For example, to apply this formula to a cover page template's tag list, copy and paste:

### =SUBSTITUTE("<Document\_TagList>","-","-")

Typically, the AutoHeight parameter would be used along with this formula, as the intention is to have multiple lines of text in one cell. To add this to the formula, use:

#### =SUBSTITUTE("<Document\_TagList|AutoHeight>","-","-")

Important!

Although visually similar, the hyphen and non-breaking hyphen are two different characters. This means that the formulas above will NOT work correctly unless they are copied and pasted.